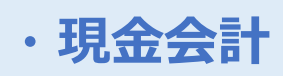

| 席情報変更      | A~D会議室         Aブージ           1         1 | ス Bブース デ | 1クアウト Dブース | Eブース Fブース |  |
|------------|-------------------------------------------|----------|------------|-----------|--|
| コース・放題時間追加 | SMC01                                     | SMC02    | SMC03      | SMC04     |  |
| テーブル移動     | 2名<br>滞在時間:09:12                          | 6名席      | 6名席        | 6名席       |  |
| テーブル結合     |                                           |          |            |           |  |
| テーブル結合解除   | SMC05                                     | SMC06    | SMC07      | SMC08     |  |
| 取り消し       | 6名席                                       | 6名席      | 6名席        | 6名席       |  |
| 席QR発行      |                                           |          |            |           |  |
| QR一括発行     | SMC09                                     | SMC10    | SMC予備1     | SMC予備2    |  |
|            | 6名席                                       | 6名席      | 6名席        | 6名席       |  |

まずは、お会計する伝票を呼び出します。

TOP画面の座席選択ボタンを押し、該当の座席を選択します。

もしくは、TOP画面の伝票ボタンからお会計伝票のバーコードを専用のスキャナで 読み取ることで伝票を呼び出すことができます。

| く戻る 2023/1 | 0/19    |               |                                                               | 座席選択           |          |       |       |      | Ð        |
|------------|---------|---------------|---------------------------------------------------------------|----------------|----------|-------|-------|------|----------|
|            |         |               |                                                               |                |          |       |       |      |          |
| 席情報変       | ۶.<br>E | A~D会議室        |                                                               | SMC01          |          | ロブース  | E7-2  | Fブース | G7       |
| コース・放題時    | 間追加     | SMC           | 伝票番号:2<br>席滞在                                                 | 人数:2人<br>09:16 |          | 5MC03 | SMC04 |      | 1        |
| テーブル移      | 3動      | 2名<br>滞在時間:05 | <ul> <li>コース開始時刻</li> <li>コース終了時刻</li> <li>コース警告時刻</li> </ul> | ]<br>]<br>]    |          | 6名席   | 6名席   |      |          |
| テーブル結      | 拾       |               | 放題開始時刻<br>放題終了時刻<br>放題警告時刻                                    |                |          |       |       |      |          |
| テーブル結合     | 解除      | SMC           |                                                               | 追加オーダー・会計      |          | 5MC07 | SMC08 |      |          |
| 取り消し       | L       | 6名)           |                                                               |                |          | 6名席   | 6名席   |      |          |
| 席QR発       | 行       |               | 戻る                                                            | 相席伝票作          | <b>成</b> |       |       |      |          |
| QR一括多      | ě行      | SMC09         |                                                               | SMC10          | SN       | IC予備1 | SMC予備 | 2    |          |
| 伝票一!       | ۴       | 6名席           |                                                               | 6名席            |          | 6名席   | 6名席   |      |          |
|            |         |               |                                                               |                |          |       |       |      | <u>×</u> |

追加オーダー・会計ボタンを押下します。

| く 戻る テイクアウト 店内 |         | 会計 | 日付: 2023/10/19 | 卓番: SN | AC01 客数:1  | 2 滞 | 主時間: 09:18                              | ł              |       |
|----------------|---------|----|----------------|--------|------------|-----|-----------------------------------------|----------------|-------|
| МСТ*7-К        | メニューを検索 |    | Q              |        | 担当: MCT従業員 |     | ◎ ● ● ● ● ● ● ● ● ● ● ● ● ● ● ● ● ● ● ● | <b>日</b><br>保存 | 副前    |
| MCT*ドリンク       |         |    |                |        | 品名         | 数量  | 単価                                      |                | 合計    |
| MCT*飲み放題       |         |    |                |        | 外) カプレーゼ   | 10  | 1,400                                   | 1              | 4,000 |
| MCT*その他        |         |    |                |        |            |     |                                         |                |       |
| MCT*コース料理      |         |    |                |        |            |     |                                         |                |       |
|                |         |    |                |        |            |     |                                         |                |       |
|                |         |    |                |        |            |     |                                         |                |       |
|                |         |    |                |        |            |     |                                         |                |       |
|                |         |    |                |        |            |     |                                         |                |       |
|                |         |    |                |        |            |     |                                         |                |       |
|                |         |    |                |        | 消費税        |     |                                         | ¥1,400         |       |
|                |         |    |                |        | 数量         |     |                                         | 10             |       |
|                |         |    |                |        | 値引き / 価格変  | 更   |                                         | ¥0             | E     |
|                |         |    |                |        | 合計         |     | ¥15                                     | ,400 >         |       |
|                |         |    |                |        |            |     |                                         |                |       |

- ・伝票:お会計伝票を出力することができます。
- ・編集:伝票内にあるメニューの数量を変更することができます。
- ・客層:お客様情報(年代、人数、性別、属性など)を変更することができます。
- ・保存:伝票データを座席明細に保存します。
- ・削除: 伝票データを抹消します。

一度削除したデータを戻すことはできませんのでご注意ください。

金額や内容に間違いがなければ、画面右下の会計および金額が表示されている箇所を 押下します。

| 天る 日利: 2023/10/19        | 卓番: SMC01 客数: | 2 滞在時間:09:18 | 会計           |                  |                             | 決済端末連携                                  |
|--------------------------|---------------|--------------|--------------|------------------|-----------------------------|-----------------------------------------|
| ≩: 未選択<br>品名<br>外) カプレーゼ | 数量            | 単価<br>1,400  | 合計<br>14,000 | AA<br>910        | 合計<br><b>¥15,</b><br>(消費税   | 金額<br><b>400</b><br><sup>¥1,400 )</sup> |
|                          |               |              |              |                  | 預かり金額<br>おつり                | ¥0<br>¥-15,400                          |
|                          |               |              |              | <b>*</b> *>×->   | ④ 現金                        | ¥0                                      |
|                          |               |              |              |                  | ▶ クレジッ                      | ¥0                                      |
|                          |               |              |              |                  | <ul> <li>□ 電子マネ・</li> </ul> | - ¥0                                    |
|                          |               |              |              | <b>《%》</b><br>割引 |                             | ¥0<br>¥0                                |
|                          |               |              |              |                  | *                           | 育算                                      |

| 現金会計の場合は、現金の表示箇所を押下します。 |
|-------------------------|
|                         |
|                         |
|                         |
|                         |
|                         |
|                         |
|                         |

| 未選択品名    | 数量 | 単価    |      |        |     |                          |                                           | V         | 合計金額<br><b>1 5 1</b>  |          |
|----------|----|-------|------|--------|-----|--------------------------|-------------------------------------------|-----------|-----------------------|----------|
| 外) カプレーゼ | 10 | 1,400 | 爭 現金 | 14,000 | )   | ×                        | 名名                                        | 干         | I フ,4<br><sup>観</sup> | ¥1,400)  |
|          |    |       |      |        |     | ¥0                       | -                                         | 預かり金額     |                       | ¥(       |
|          |    |       | 7    | 8      | 9   | $\langle \times \rangle$ |                                           | おつり       |                       | ¥-15,400 |
|          |    |       | 4    | 5      | 6   | AC                       | #+>X->                                    | <b>()</b> | 現金                    | ¥(       |
|          |    |       | 1    | 2      | 3   |                          |                                           |           | 7レジット                 | ¥        |
|          |    |       | 0    | ¥15,4  | 400 | 確定                       |                                           |           | 電子マネー                 | ¥(       |
|          |    |       |      |        |     |                          | !!</td <td></td> <td>QR決済</td> <td>¥</td> |           | QR決済                  | ¥        |
|          |    |       |      |        |     |                          | 割引                                        |           | その他                   | ¥        |
|          |    |       |      |        |     |                          |                                           |           |                       |          |

お預かりした金額を打ち込み、確定ボタンを押下します。 画面中央下部に表示されている合計金額を選択すると、ご請求金額と同じ金額を入力す ることが可能です。

| : 未選択    |    |       |        |              | 슴言                       | 十金額             |
|----------|----|-------|--------|--------------|--------------------------|-----------------|
| 品名       | 数量 | 単価    | 合計     |              | ¥15                      | 400             |
| 外) カプレーゼ | 10 | 1,400 | 14,000 | 名の           | (消費税                     | ¥1,400)         |
|          |    |       |        | -            | 預かり金額<br>おつり             | ¥16,000<br>¥600 |
|          |    |       |        | <b>₽</b> ₽€  | <ul> <li>③ 現金</li> </ul> | ¥16,000         |
|          |    |       |        | キャンペーン       | ┣ クレジ                    | ット ¥0           |
|          |    |       |        |              | □ 電子マ                    | ネー ¥0           |
|          |    |       |        | <b>{%}</b> } | 」。<br>『問』 QR決            | <br>斉    ¥0     |
|          |    |       |        | 割引           | ・・・・その他                  | ¥0              |
|          |    |       |        |              |                          | <b>浩</b> 筲      |

入力した金額が、現金の横に表示されます。※この場合だと16,000円のお預かり。
入力を間違えた場合は、 ○ ボタンを押下することでリセットできます。
もう一度、現金表示箇所を押下し、金額を入力しなおしてください。
入力した内容に間違いがなければ、画面右下の精算ボタンを押下します。

| く 戻る<br>田付: 2023/10/19<br>顧客: 未選択<br>品名 | 卓番: SMC01 客数: 2<br>数量 | <sub>ئەت</sub><br>¥600 |         | ľ |            | 合計金額<br><b>又15 /</b> | 決済端末連携<br>頁     |  |
|-----------------------------------------|-----------------------|------------------------|---------|---|------------|----------------------|-----------------|--|
| 外) カプレーゼ                                | 10                    | 合計                     | ¥15,400 |   |            | + I J, 4<br>(消費税     | ¥1,400)         |  |
|                                         |                       | ③ 現金                   | ¥16,000 |   | 預かり<br>おつり | 金額                   | ¥16,000<br>¥600 |  |
|                                         |                       |                        | þá      |   | Θ          | ④ 現金                 | ¥16,000         |  |
|                                         |                       |                        | t-      |   |            | ■ クレジット              | ¥0              |  |
|                                         |                       |                        |         |   |            | □ 電子マネー              | ¥0              |  |
|                                         |                       |                        | }       |   |            | 」<br>『III QR決済       | ¥0              |  |
|                                         |                       | L 2- F                 | 領収書     |   |            | その他                  | ¥0              |  |
|                                         |                       | 閉じる                    |         |   |            |                      |                 |  |
|                                         |                       |                        |         |   |            |                      |                 |  |

精算ボタン押下をきっかけにしてキャッシュドロアが自動で開きます。 お釣りがある場合は、お釣りをお渡しください。 なお、レシート・領収書は自動出力されません。 必要に応じ、各ボタンを押下してください。

領収書の発行については下記をご参照ください。

(領収書ページのリンク)

これでレジ上の処理は完了です。

閉じるボタンを押下すると、座席選択画面に遷移します。